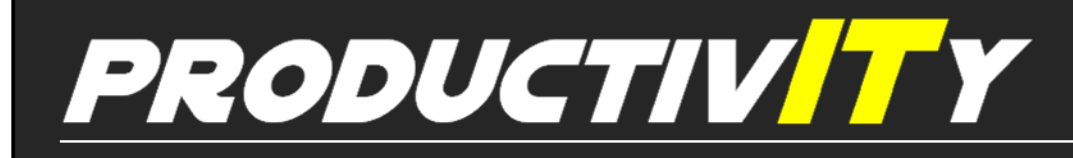

Outlook

For Internal Use Only

## **Delay Sending of an Email:**

There may be occasions when you want to delay sending a message in Outlook, say for a few hours or maybe a few days later. For instance, you may need to send several reminders for an upcoming program or perhaps send invoices for the month, which are to be delivered at a later date or spaced out over several days.

<u>Click here</u> to know how to delay email sending until a specific date and time.

Prepared by Information Security and IT Governance Division of ICT. ProductivI.T.y showcases tips & tricks on various office and branch applications.

| Delay Sending of an Email                                                                                                    |
|----------------------------------------------------------------------------------------------------|
| 1. Go to <i>Options</i> tab.                                                                                                    |
| Image: Subject:     Untitled - Message (HTML)     Message   Insert   Options   Format Text     Image: Subject:     Image: Subject:            |
| <ol> <li>Click on <i>Delay Delivery</i> button or the <i>expansion button</i> at the lower right corner of the More Options group.</li> </ol> |

•

| Untitled - Message (HTML)                                                                                                    |  |
|----------------------------------------------------------------------------------------------------|--|
| Message Insert Options Format Text                                                                                                    |  |
| Image: Show with the show with the show withe show withe show with the show withe show with the s |  |
| Themes Fields Format Tracking 😰 More Options 🔯                                                                                                    |  |
| This message has not been sent.                                                                                                    |  |
| From         From           Send         To           Cc         Cc           Bcc         Subject:                                                                                                    |  |
|                                                                                                    |  |
| <ol> <li>Make sure that "Do not deliver before" is selected/checked.</li> <li>Select the desired delivery date and time using the drop-down list.</li> </ol>                                                                                                    |  |

•

| Message settings<br>Importance:<br>Sensitivity: | Normal                                                            | Security Change s      | ecurity settings for t | his message.    |               |
|-------------------------------------------------|-------------------------------------------------------------------|------------------------|------------------------|-----------------|---------------|
| Voting and Tracking op                          | ions                                                              |                        |                        |                 |               |
| Use votin                                       | g buttons:<br>a delivery receipt for t<br>a read receipt for this | his message<br>message |                        |                 |               |
| Delivery options                                | _                                                                 | _                      |                        |                 |               |
| Have rep                                        | ies sent to:                                                      |                        |                        | Select          | Names         |
| 🗸 🔽 Do not de                                   | liver before: 11/21                                               | /2013                  | 5:00 PM                | -               |               |
| Expires a                                       | ter: None                                                         |                        | 12:00 AM               | <b>T</b>        |               |
| Attachment                                      | ormat: Defau                                                      | ılt •                  |                        |                 |               |
| Encoding:                                       | Auto-                                                             | Select                 |                        | •               |               |
| Contacts                                        |                                                                   |                        |                        |                 |               |
| Categories                                      | None                                                              |                        |                        |                 |               |
|                                                 |                                                                   |                        |                        |                 | Close         |
|                                                 |                                                                   |                        |                        |                 |               |
| lick Class and make a                           | ura vau'ra dana                                                   | in composing           | Vour moccodo           | hoforo clicking | on the SEND h |
| lick close and make s                           | ure you re done                                                   | in composing           | your message           | before clicking | on the SEND D |

We value your feedback. Please help us improve our ProductivI.T.y releases by filling out the <u>"Serbisyong Bida"</u> online survey form. You may also email your comments and suggestions to <u>ict-process@pjlhuillier.com</u>. <u>Click here</u> for back issues of ProductivI.T.y in MyLink.

•